Registrera din produkt och få support på www.philips.com/welcome

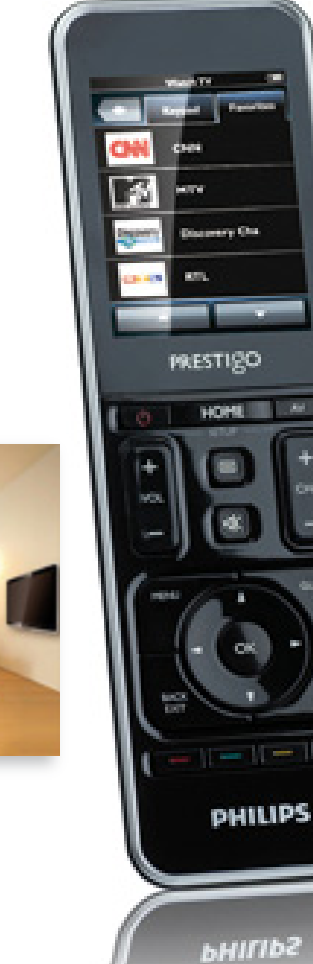

# Prestigo SRT9320

Bruksanvisning

SV

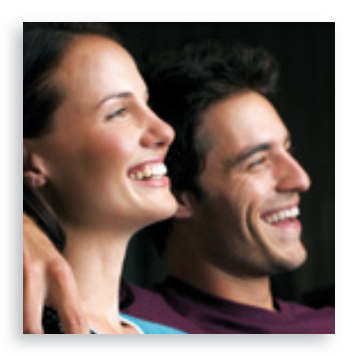

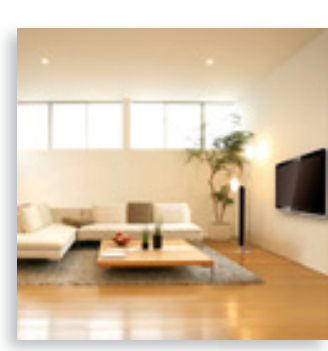

**PHILIPS** 

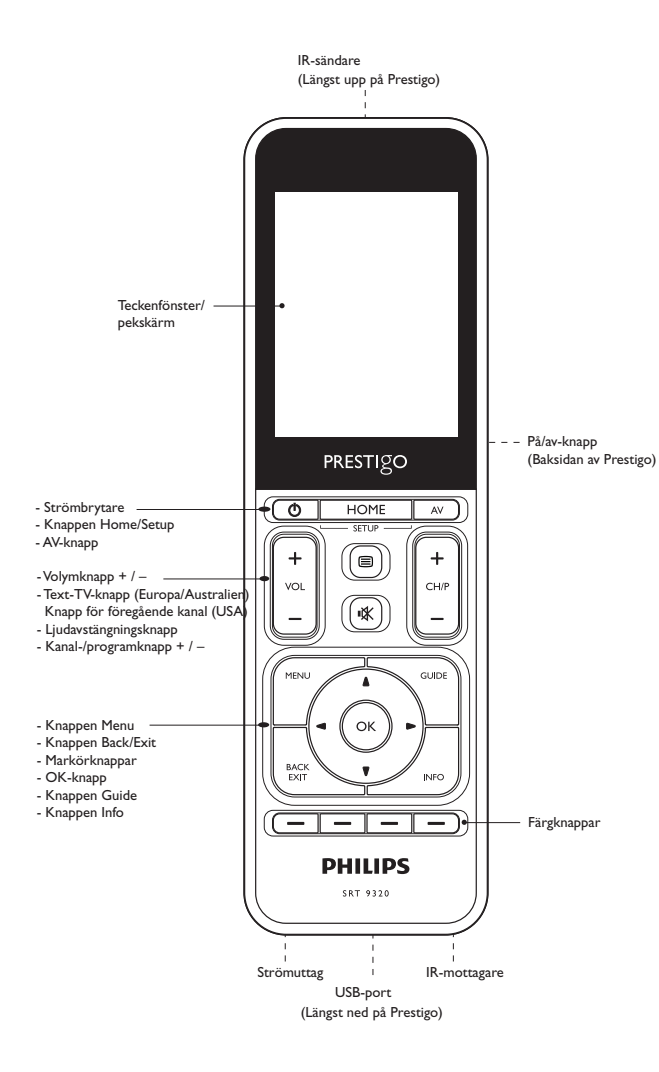

# Innehållsförteckning

| 1 | Din                                                | Din Prestigo                            |       |
|---|----------------------------------------------------|-----------------------------------------|-------|
|   | 1.1                                                | Vad finns i förpackningen?              | 3     |
| 2 | Komma igång                                        |                                         |       |
|   | 2.1                                                | Ladda batteriet                         | 3-4   |
|   | 2.2                                                | Ställa in fjärrkontrollen               | 4-5   |
|   | 2.3                                                | Avsluta inställningsläget               | 6     |
| 3 | Använda fjärrkontrollen – Grundläggande funktioner |                                         |       |
|   | 3.1                                                | Välja enheter                           | 6-7   |
| 4 | Extrafunktioner – Avancerad inställning            |                                         |       |
|   | 4.1                                                | Öppna inställningsläget                 | 7     |
|   | 4.2                                                | Ställa in enheter                       | 8-9   |
|   | 4.3                                                | Ställa in aktiviteter                   | 9-12  |
|   | 4.4                                                | Välja aktiviteter (användningsläge)     | 12-13 |
|   | 4.5                                                | Ställa in favoriter                     | 13-15 |
|   | 4.6                                                | Välja favoriter (användningsläge)       | 15    |
|   | 4.7                                                | Konfigurera om knappar                  | 15-18 |
|   | 4.8                                                | Konfigurera om strömbrytaren/AV-knappen | 18-19 |
|   | 4.9                                                | Justera systeminställningar             | 19    |
|   | 4.10 Installera programvaran Philips PrestigoSync  |                                         | 19-20 |
| 5 | Van                                                | liga frågor                             | 20-22 |
| 6 | Tek                                                | niska specifikationer                   | 22    |
| 7 | Service och support                                |                                         |       |
|   | 7.1                                                | Behöver du hjälp?                       | 22    |
|   | 7.2                                                | Information till kunden                 | 23-24 |
|   | Lista över utrustning                              |                                         | 24    |

# 1 Din Prestigo

När du har ställt in universalfjärrkontrollen Philips Prestigo kan du hantera upp till 20 olika enheter med den, du får tillgång till upp till 20 aktiviteter och du kan välja 100 favoriter.

**Favoriter** är dina favoritkanaler för TV och radio som du väljer själv, och som du kan titta på/lyssna till med en enda knapptryckning.

**Aktiviteter** ger dig tillgång till ditt hemmaunderhållningssystem med en enda knapptryckning.

Under inställningen väljer du vilka enheter du vill styra med fjärrkontrollen (se tabellen i kapitel 2.2 Ställa in fjärrkontrollen). Med hjälp av anvisningarna i fjärrkontrollens teckenfönster kan du på ett enkelt sätt ställa in och använda fjärrkontrollen.

I den här användarhandboken hittar du mer information om det skulle behövas. Den följer med för att hjälpa dig ställa in och använda fjärrkontrollen.

Genom att registrera din produkt på www.philips.com/welcome kan du dra nytta av Philips support.

• På www.philips.com/welcome väljer du Registrera min produkt och följer anvisningarna på skärmen för registrering.

# Så här använder du handboken

När du klickar med markören på en mening i innehållsförteckningen kommer du automatiskt till respektive sida eller kapitel.

Om du klickar på ett sidnummer, kapitel eller en webbadress i texten länkas du dit. Gå tillbaka till innehållsförteckningen genom att klicka på den blå språkfliken högst upp till höger.

# 1.1 Vad finns i förpackningen?

Kontrollera att följande artiklar finns med i förpackningen:

- Universalfjärrkontrollen Prestigo SRT9320
- Användarhandbok
- Snabbstartguide
- Demonstrationsark
- Laddningskabel
- USB-kabel
- CD-skiva som innehåller programvaran Philips PrestigoSync och användarhandbok
- Stickkontakt för Europa + stickkontakt för Storbritannien Eller:
- Stickkontakt för Australien

# 2 Komma igång

## 2.1 Ladda batteriet

Fjärrkontrollen levereras med ett förinstallerat laddningsbart batteri. Kontrollera att batteriet är fulladdat första gången du använder fjärrkontrollen. Du får *inte* koppla från fjärrkontrollen från strömförsörjningen förränbatteriet har laddats helt ((). Laddningen tar upp till 3 timmar och kan genomföras vare sig fjärrkontrollen är påslagen eller avstängd. Om fjärrkontrollen är påslagen kan du följa laddningsprocessen i teckenfönstret. 1 Välj rätt adapterkontakt för ditt land och för den över laddningskabelns stickkontakt.

#### ELLER:

Vik ut kontaktsprintarna.

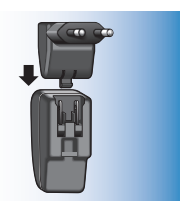

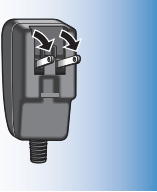

- 2 Anslut kontakten till vägguttaget.
- 3 Vrid kontakternas skyddslock till vänster.
- 4 Anslut kontakten i den andra änden av laddningskabeln till fjärrkontrollens strömuttag.
- 5 Du kan ställa in på/av-knappen till höger (på) om så önskas.På/avknappen finns på baksidan av fjärrkontrollen.Ställ in knappen med en penna eller en liten skruvmejsel.
  - Startskärmen visas, följt av skärmen Language Selection. Laddningsförloppet (
    ) visas högst upp till höger på skärmen.

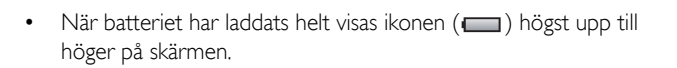

#### Obs!

- Användningstiden för ett fulladdat batteri är ungefär 1 månad, men det kan variera beroende på hur mycket fjärrkontrollen används. När batteriet är nästan tomt blinkar ikonen för låg batterikapacitet () högst upp till höger på skärmen. Ladda batteriet enligt beskrivningen ovan.
- När det inte går att ladda batteriet fler gånger måste det bytas ut. Mer information hittar du i kapitel 7.2.2 Byta ut batteriet.

# 2.2 Ställa in fjärrkontrollen

Kontrollera att fjärrkontrollen är fulladdad och påslagen (mer information om detta finns i kapitel 2.1 Ladda batteriet).

Undvik att stänga av fjärrkontrollen med på/av-knappen på baksidan eftersom detta förkortar batteriets livslängd.

Välj önskat språk genom att trycka på respektive flagga på skärmen Language Selection.

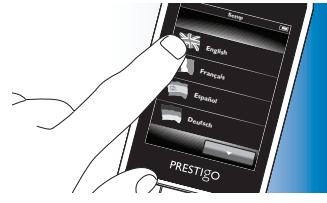

- Bläddra genom språkalternativen med hjälp av knapparna ch längst ned på skärmen.
  - Ett välkomstmeddelande visas.

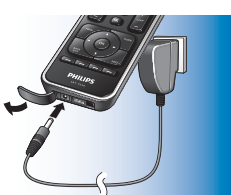

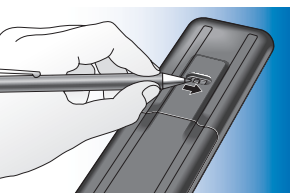

Komma igång

2 Tryck på Dom du vill fortsätta. Gå tillbaka till skärmen Language Selection med hjälp av knappen 🔄.

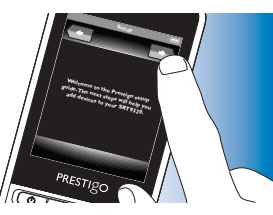

- **3** Följ anvisningarna på skärmen och ställ in fjärrkontrollen för alla de enheter du vill styra med fjärrkontrollen.
- Du kan ställa in fjärrkontrollen för användning med upp till 20 av de enheter som finns i listan nedan.

| Enhetsnamn           | Beskrivning                                           |
|----------------------|-------------------------------------------------------|
| TV                   | Traditionella och platta TV-apparater, samt           |
|                      | projektions- I V                                      |
| Set-Top Box          | Kabelmottagare, satellitmottagare, DVB-T              |
|                      | (Digital Video Broadcasting Terrestrial, marksänd     |
|                      | digital-TV), IPTV,TNT (Frankrike), Freeview           |
|                      | (Storbritannien)                                      |
| Set-Top Box Recorder | Kabelmottagare, satellitmottagare, DVB-T (Digital     |
|                      | Video Broadcasting Terrestrial, marksänd digital-TV), |
|                      | IPTV,TNT (Frankrike), Freeview (Storbritannien)       |
|                      | med inspelningskapacitet (hårddisk)                   |
| DVD Player           | DVD-spelare                                           |
| Blu-Ray Player       | Blu-Ray-spelare                                       |
| DVD Recorder         | DVD-inspelare                                         |
| Hard Disk Recorder   | DVD-/hårddisk-kombination, PVR, (+HDD)DVR             |
| VCR                  | Video för upp- och inspelning                         |
| PC                   | Dator, Windows Media Center                           |
| Game Console         | Spelkonsol                                            |

| MP3 Player Dock        | Dockningsstation för MP3-spelare och ljud-         |
|------------------------|----------------------------------------------------|
|                        | /bildtillbehör (switchar, Apple TV osv.)           |
| Digital Media Receiver | Digital Media Receiver, medieadapter, Squeezebox   |
| Receiver               | AV-mottagare, kombinerad förstärkare +             |
|                        | radiomottagare, ljudprocessor                      |
| Home Theatre System    | Hemmabiosystem, hemmaunderhållningssystem          |
| Audio System           | Ljudsystem, ljudanläggning, HiFi-system            |
| Amplifier              | Förstärkare, förförstärkare, aktivt högtalarsystem |
| Radio tuner            | Radiomottagare, DAB (Digital Audio Broadcasting,   |
|                        | digitalradio)                                      |
| CD player              | CD-spelare och -inspelare, Super Audio CD-         |
|                        | spelare (SACD)                                     |
| Таре                   | Ljudkassettspelare och -inspelare, DAT, DCC        |
| Minidisc               | Minidisc-spelare och -inspelare                    |
| TV / DVD Combo         | TV med inbyggd DVD-spelare                         |
| TV / VCR Combo         | TV med inbyggd videobandspelare                    |
| TV / VCR / DVD Combo   | TV med inbyggd videoband- och DVD-spelare          |
| DVD / VCR Combo        | Kombinerad DVD-/video                              |
| Projector              | Videoprojektor                                     |
| Video CD / Laser Disc  | Video-CD, laserskiva, Karaoke                      |
| HD-DVD player          | HD-DVD-spelare                                     |
| Phono                  | Skivspelare                                        |
| TiVo                   | Digital videoinspelare*                            |
| Satallita Padia        | Catellitradiomottagaro*                            |

\* Endast inom USA

#### 2.3 Avsluta inställningsläget

- 1 Du kan när som helst avsluta inställningen genom att trycka på knappen HOME.
  - Meddelandet Do you want to save your settings and exit setup visas.
- 2 Tryck på Yes om du vill avsluta.
- Om du oavsiktligt trycker på HOME-knappen under den första inställningen kan du öppna inställningsläget igen genom att trycka på knappen No. Se även kapitel 4.1 Öppna inställningsläget.

#### Obs!

- Du måste ställa in fjärrkontrollen för minst en enhet om du vill använda den.
- De enheter som du ställer in under första inställningen kan tas bort, ersättas, eller du kan byta namn på dem och ändra ordning för dem i efterhand, se kapitel 4.2 Ställa in enheter.

#### 3 Använda fjärrkontrollen - Grundläggande funktioner

När den första inställningen är klar kan du hantera dina enheter med hjälp av fjärrkontrollen.

Du hanterar enheterna med hjälp av knapparna på själva fjärrkontrollen samt knapparna som visas på pekskärmen när en enhet har valts.

#### 3.1 Välja enheter

- Tryck på knappen HOME.
  - Skärmen Home öppnas. Fliken Devices är markerad och de enheter som har ställts in för hantering med fjärrkontrollen visas. Om du vill lägga till enheter går du till kapitel 4.2. Ställa in

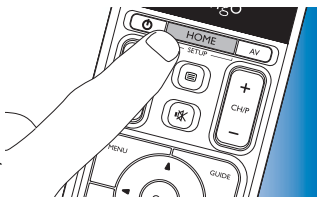

enheter. Om det finns flera sidor med tillgängliga enheter visas knappen . Tryck på knappen om du vill gå till nästa sida. Med knappen kan du gå tillbaka till föregående sida.

2 Välj önskad enhet genom att trycka på respektive knapp.

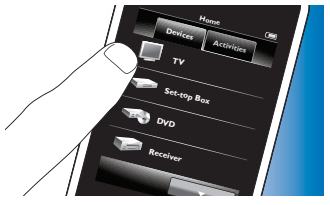

 En knappsats med knappar hantera för att den valda enheten visas.

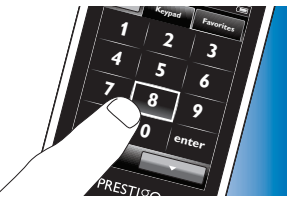

Tryck på knappen om du vill gå till nästa knappsats.
Med knappen kan du gå tillbaka till föregående knappsats.

SV

- Du kan nu hantera den valda enheten med hjälp av knapparna på 3 pekskärmen (knappsats) och knapparna på själva fjärrkontrollen.
- Tryck på knappen (100%) om du vill gå tillbaka till listan med tillgängliga ٠ enheter.
- Se kapitel 4.2.1 Lägga till enheter om du vill lägga till fler enheter i fiärrkontrollen.

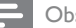

#### Obs!

Om en enhet inte reagerar som den ska på knappkommandon kan du låta fjärrkontrollen söka efter knappfunktionen eller lära in funktionen från originalfjärrkontrollen. Mer information finns i kapitel 4.7.4.1 Söka i databasen och/eller i kapitel 4.7.4.2 Inlärning av knappfunktioner.

#### 4 Extrafunktioner - Avancerad inställning

#### 4.1 Öppna inställningsläget

Om du trycker på knappen HOME i 3 sekunder i normalt användningsläge så visas ett verktygsfält. Med det här verktygsfältet kan du konfigurera den aktuella skärmbilden och du har tillgång till följande funktioner:

- F (lägga till): lägger till objekt (enheter, aktiviteter osv.) i den aktuella skärmbilden.
- (ta bort): tar bort objekt (enheter, aktiviteter osv.) i den aktuella skärmbilden
- (redigera): ändrar namn och konfigurerar om objekt (enheter, aktiviteter osv.).
- bekräftar inställningar och återgår till normalt (klart): användningsläge.
- Om det finns fler tillgängliga objekt som kan visas på skärmen visas knappen \_\_\_\_\_ för att gå till nästa lista med objekt. Med knappen kan du gå tillbaka till föregående lista.
- När ett objekt väljs på skärmen visas knappen 💀 Tryck på knappen ch använd pilarna som visas för att flytta objektet till en annan plats på skärmen.
- Du kan när som helst avsluta inställningsläget genom att trycka på knappen 🔽

#### 4.2 Ställa in enheter

När du öppnar inställningsläget från enheternas startskärm kan du lägga till, ta bort, ändra namn på och ändra ordning för enheter.

- 1 På skärmen Home trycker du på fliken Devices.
  - De enheter som fjärrkontrollen har ställts in för visas på skärmen.

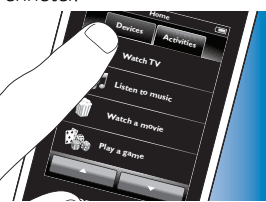

- 2 Håll knappen HOME intryckt i 3 sekunder..
- 3 Med knapparna i verktygsfältet kan du lägga till, ta bort och redigera enheter.
- 4 Tryck på knappen i i verktygsfältet när du är klar.

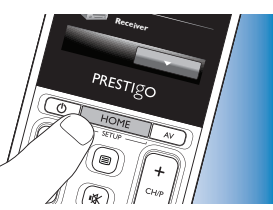

# 4.2.1 Lägga till enheter

- 1 Tryck på knappen 📻 i verktygsfältet.
- Skärmen Add device öppnas.
- 2 Välj den nya enheten du vill ställa in för hantering med fjärrkontrollen (lägga till) och följ anvisningarna på skärmen.
- 3 Tryck på knappen 🔽 i verktygsfältet när du är klar.
  - Skärmen Home visas. Fjärrkontrollen har nu ställts in för hantering av den senast tillagda enheten.

## 4.2.2 Ta bort enheter

- 1 Välj den enhet du vill ta bort i enhetslistan.
- Skärmen Delete deviceöppnas.
- . Tryck på knappen 📷 i verktygsfältet.
- 3 Bekräfta med knappenYes .
- 4 Tryck på knappen 🔽 i verktygsfältet när du är klar.
  - Skärmen Home visas. Enheten har nu tagits bort från fjärrkontrollens minne.

## Obs!

Knappar för den borttagna enheten som används till annat, t.ex. i en aktivitet eller som volymknappar, tas också bort. Kontrollera aktiviteterna som du har installerat och installera om dem vid behov. Mer information finns i kapitel 4.3 Ställa in aktiviteter. Kontrollera enheternas volymknappar och installera om dem vid behov. Mer information finns i kapitel 4.2.4 Kopiera volymknappar från en annan enhet.

# 4.2.3 Ändra namn på enheter

- 1 Välj den enhet du vill ändra namn på i enhetslistan.
- 2 Tryck på knappen 🔛 i verktygsfältet.
  - Skärmen Edit device öppnas.
- Tryck på knappenRename.
- 4 Ange det nya namnet med tangentbordet.
- Tryck påOKnär du är klar.
  - Skärmen Setup öppnas.
- 6 Tryck på knappen 🔽 i verktygsfältet.
  - Skärmen Home öppnas. Enheten har nu sparats med det nya namnet.

#### 4.2.4 Kopiera volymknappar från en annan enhet

När du lägger till enheter kopieras volyminställningarna till fjärrkontrollen så här:

- Om en enhets volymknappar finns i fjärrkontrollens databas kommer dessa att användas.
- Om en enhets volymknappar inte finns i fjärrkontrollens databas kommer knapparna för en annan enhet att användas automatiskt.

Du kan ändra vilka volymknappar som ska användas, till exempel om du vill använda förstärkarens knappar till att styra volymen på DVD-spelaren.

- 1 Välj den enhet du vill kopiera volym till i enhetslistan.
- 2 Tryck på knappen 🔯 i verktygsfältet.
  - Skärmen Edit device öppnas.
- **3** Tryck på Copy volume buttons.
  - Skärmen Copy volume öppnas.
- 4 Följ anvisningarna på skärmen.
- 5 Tryck på knappen 🔽 i verktygsfältet när du är klar.
  - Skärmen Home öppnas. Volyminställningarna har nu kopierats.

- När volyminställningarna ändras skrivs fjärrkontrollens standardinställningar över.
- Tidigare installerade volyminställningar skrivs över.
- Volyminställningar tas bort när volymens källenhet tas bort.
- Det går inte att testa kopierade volymknappar i läget Add device.

# 4.2.5 Ändra enheternas ordning

- Välj den enhet du vill flytta i enhetslistan.
- 2 Tryck på knappen 💀 i verktygsfältet.
- 3 Flytta enheten till önskad plats med pilarna.
- 4 Tryck på knappen 🔽 i verktygsfältet när du är klar.
  - Skärmen Home öppnas.

#### 4.3 Ställa in aktiviteter

Med aktiviteter kan du slå på och stänga av de olika enheterna med en enda knapptryckning, och alla knappar som behövs för att hantera dem blir tillgängliga direkt.

*Exempel:* Om du trycker på aktiviteten Watch DVD startas automatiskt TV:n, DVD-spelaren och hemmabiosystemet, de rätta AV-ingångarna väljs för TV: n och hemmabiosystemet och de knappar som kan användas för att hantera de här enheterna visas. Endast de knappar som du brukar använda när du ser på DVD kommer att visas.

#### Makro för att starta/stoppa aktivitet

När alla enheter har valts för önskad aktivitet kan du ställa in ett makro för att starta och stoppa aktiviteten. I startmakrot anger du en serie knapptryckningar som startar enheterna och väljer rätt(a) ingång(ar) när aktiviteten startas. I stoppmakrot anger du en serie knapptryckningar som stänger av enheterna när du stänger av aktiviteten.

Observera att det krävs en kort fördröjning mellan varje knappkommando som skickas, annars kan det hända att enheterna inte reagerar på rätt sätt.

Obs!

Om du inte ställer in makron för att starta och stoppa måste alla enheter slås på/stängas av manuellt en efter en. Detta gör du enkelt genom att trycka på knapparna On och Off på skärmen Power som visas när aktiviteten har valts.

 Tryck på Yes när du får frågan om du vill ställa in makron och följ anvisningarna på skärmen.

Exempel på startmakro för Watch DVD:

- 1 Slå på TV:n.
  - En standardfördröjning på 0,25 sekund läggs in automatiskt.
- 2 Slå på DVD-spelaren.
- 3 Användardefinierad fördröjning på 10 sekunder tills TV:n slås på.
- 4 Välj ingång 1 på TV:n.

Exempel på stoppmakro för Watch DVD::

- 1 Stäng av TV:n.
  - En standardfördröjning på 0,25 sekund läggs in automatiskt.
- 2 Stäng av DVD-spelaren.

#### Tips för inställning av makron

#### Val av AV-ingång

På de flesta fjärrkontroller väljer du AV-ingång genom att bläddra genom tillgängliga ingångskällor med hjälp av AV-knappen och sedan välja önskad källa.

Vissa fjärrkontroller är dock utrustade med knappar (TV, DVD osv.) som väljer en viss ingångskälla direkt.

Använd den senare metoden så långt det går för att dina makron ska vara så pålitliga som möjligt.

Det kan hända att ingångsnamn som används av fjärrkontrollen skiljer sig från namnen som används på enheten (t.ex. kan ingång 1 vara HDMI, ingång 2 kan vara RGB osv.). Kontrollera alla ingångskommandon och se om enheten reagerar:

Även om originalfjärrkontrollen inte har funktioner för automatiskt val av ingångskälla, så har Prestigo den här kapaciteten.

#### Kommandosekvenser

Innan du ställer in ett makro kan det vara bra att testa kommandosekvensen som du vill programmera med originalfjärrkontrollen.

Det kan hända att du hittar sådant som kan förbättras och på så sätt optimera makrot.

Exempel: för de flesta TV-apparater är sekvensen 0 och 1 i ett makro mer effektivt än enbart 1. För andra TV-apparater kan det bästa vara -/-- 1 2 istället för 1 2 osv.

#### Varaktighet för knapptryckning

För vissa enheter kan det vara nödvändigt att förlänga varaktigheten för ett IR-kommande (en knapptryckning) eftersom det kanske krävs en längre knapptryckning på originalfjärrkontrollen för att utföra vissa funktioner. Till exempel kan vissa TV-apparater av märket Panasonic endast slås på med en längre tryckning på strömbrytaren ( $\textcircled$ ) och vissa DVD-spelare från Philips matar ut skivan först efter en längre tryckning på stoppknappen.

#### Fördröjningstid

Ibland behövs det fördröjningstider mellan IR-kommandona (knapptryckningarna) så att mottagarenheten får tid att reagera. Exempel: när du slår på TV:n kan det ta några sekunder innan du kan ändra ingångar. Och när du ställer in favoriter kan det behövas fördröjningar eftersom mottagande enhet behöver tid att reagera (se kapitel 4.5 Ställa in favoriter). Du kan testa detta på ett enkelt sätt genom att trycka på 1 och 2 i snabb följd på originalfjärrkontrollen. Om TV:n går till kanal 12 behövs det ingen fördröjning, och om TV:n går till kanal 1 behövs det en fördröjning.

#### Testa

Vi rekommenderar att du testar ett aktivitetsmakro två gånger innan du böriar använda det.

Om makrot beter sig annorlunda andra gången du testar det kan det hända att du har lagt till AV-ingångsval med bläddringsmetoden, eller så har du inte lagt till tillräckliga fördröjningstider. I sådana fall ändrar du metoden för ingångsval till direktval och/eller lägger till fler (eller längre) fördröjningstider.

- På skärmen Home trycker du på fliken Activities .
- De tillgängliga aktiviteterna (om de redan har lagts till) visas på skärmen.
- Håll knappen HOME intryckt i 2 3 sekunder.
- Verktygsfältet Setup öppnas. Nu kan du lägga till, ta bort, ändra namn på och ändra ordning för aktiviteter.
  - Du kan när som helst stänga inställningsläget genom att trycka på knappen 🔽

# 4.3.1 Lägga till aktiviteter

- Tryck på knappen 📑 i verktygsfältet. 1
  - Skärmen Add activity öppnas.
- 2 Välj en aktivitet och följ anvisningarna på skärmen.
  - Tryck på Help om du behöver mer information.
- 3 Tryck på knappen 🔽 i verktygsfältet när du är klar.
  - Den senast använda aktivitetsskärmen öppnas. Aktiviteten har nu lagrats i fjärrkontrollens minne.

# 4.3.2 Ta bort aktiviteter

- Välj en aktivitet och följ anvisningarna på skärmen.
- 2 Tryck på knappen 📷 i verktygsfältet.
  - Skärmen Delete activity öppnas.
- 3 Tryck på Yes för att bekräfta.
  - Skärmen Setup Activities öppnas.
- 4 Tryck på knappen 🔽 i verktygsfältet när du är klar.
  - Den senast använda aktivitetsskärmen visas. Aktiviteten har nu tagits bort från fjärrkontrollens minne.

#### 4.3.3 Ändra namn på aktiviteter

- Välj den aktivitet du vill ändra namn på i aktivitetslistan.
- 2 Tryck på knappen 🙀 i verktygsfältet.
  - Skärmen Edit activity öppnas.
- 3 Tryck på Rename .
- 4 Ange det nya namnet med tangentbordet,
- 5 Tryck på OK när du är klar.
  - Skärmen Setup öppnas.
- 6 Tryck på knappen v i verktygsfältet.
  - Den senast använda aktivitetsskärmen öppnas. Aktiviteten har nu • sparats med det nya namnet.

## 4.3.4 Redigera makron för att starta/stoppa

- Välj den aktivitet du vill redigera makro(n) för i aktivitetslistan.
- 2 Tryck på knappen 🔯 i verktygsfältet.
  - Skärmen Edit Activity öppnas.
- Tryck på Edit activity start macro eller Edit activity stop macro . 3
  - Skärmen Edit macro öppnas.

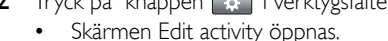

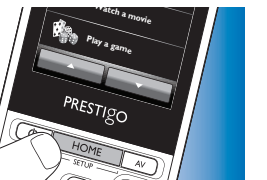

Extrafunktioner

- 4 Använd knapparna 📻 och 📷 i verktygsfältet till att lägga till/ta bort makroknappar. Använd knappen 😨 i verktygsfältet om du vill anpassa fördröjningstider eller varaktighet för knapptryckningar. Detta kan vara nödvändigt för att slå på enheter som kräver längre knapptryckningar (t.ex. vissa TV-apparater av märket Panasonic). I sådana fall måste du förlänga varaktigheten på knapptryckningen som startar enheten.
- 5 Följ anvisningarna på skärmen.
- Välj en knapp och tryck på 💀 så ändras objektordningen i makrot.
- 6 Tryck på knappen 🔽 i verktygsfältet när du är klar.
  - Den senast använda aktivitetsskärmen öppnas. De nya makroinställningarna har nu sparats.

# 4.3.5 Ändra ordning för aktiviteter

- 1 Tryck på den aktivitet du vill flytta i aktivitetslistan.
- 2 Tryck på 💽.
- 3 Flytta aktiviteten till önskad plats med hjälp av pilarna.
- 4 Tryck på knappen 🔽 i verktygsfältet när du är klar.
- Den senast använda aktivitetsskärmen öppnas.

# 4.4 Välja aktiviteter

Starta en aktivitet

- 1 Kontrollera att du har avslutat inställningsläget (verktygsfältet ska inte visas).
- 2 Starta en aktivitet genom att trycka på respektive knapp på skärmen.
- Använd knappsatsen/-satserna och tillämpliga knappar på själva fjärrkontrollen till att hantera aktivitetsenheterna.

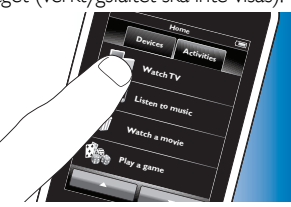

Tryck på knappen 📰 💶 om du vill gå till nästa knappsats.

Med knappen kan du gå tillbaka till föregående knappsats.

Om ett Start Activity- makro har ställts in för aktiviteten körs makrot när du väljer aktiviteten på startskärmen. Home- skärmen. Alla aktivitetsenheter slås på automatiskt och de nödvändiga ingångarna väljs. Läs mer om detta i kapitel 4.3 Makro för att starta/ stoppa aktivitet.

Om en enhet inte startade trycker du på knappen On under enhetens namn på skärmen.

#### Stoppa en aktivitet (med aktivitetsmakro)

- 1 Tryck på strömbrytaren (↺).
- Skärmen Power öppnas. Aktivitetsenheterna visas.

2 Tryck på knappen Activity off eller tryck på strömbrytaren (也) igen för att stoppa aktiviteten och stänga av alla aktivitetsenheterna.

Stoppa en aktivitet (utan aktivitetsmakro)

- **1** Tryck på strömbrytaren ( $\bigcirc$ ).
- Skärmen Power öppnas. Aktivitetsenheterna visas.

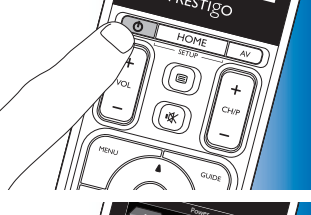

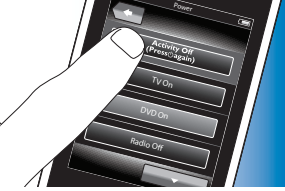

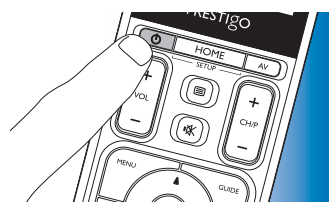

SV

Svenska

2 Tryck på Off-knapparna för att stänga av enheterna

# stänga av enheterna

# 4.5 Ställa in favoriter

Favoriter är dina favoritkanaler på TV och i radio som du kan välja och titta på/lyssna till med en enda knapptryckning.

- 1 Välj en enhet eller aktivitet på skärmen Home.
- 2 Tryck på fliken Favorites.
  - De tillgängliga favoritkanalerna (om de redan har lagts till) visas på skärmen.
- **3** Håll knappen HOME intryckt i 3 sekunder.
  - Verktygsfältet Setup visas. Nu kan du lägga till, ta bort, ändra ordning för eller ändra namn på favoriter.
- Du kan när som helst stänga inställningsläget genom att trycka på knappen

# 4.5.1 Lägga till favoriter

- 1 Tryck på knappen 📻 i verktygsfältet.
- 2 Ange namnet på den favoritkanal du vill lägga till med tangentbordet och tryck på OK.
- Fjärrkontrollen kontrollerar om namnet och ikonen för favoritkanalen finns i den interna databasen.
- **3** Följ anvisningarna på skärmen för att välja kanalnamn och tilldela knapptryckningar.
- Tryck på Help om du vill veta mer.
- 4 Tryck på knappen 🔽 i verktygsfältet när du är klar.
  - Den senast använda skärmen för favoriter öppnas. Kanalen har nu lagts till i fjärrkontrollens minne.

# 4.5.2 Ta bort favoriter

- Välj den favoritkanal du vill ta bort i listan.
- Tryck på knappen 💼 i verktygsfältet.
  - Skärmen Delete favorite öppnas.
- **3** Bekräfta med knappen Yes.
  - Skärmen Setup öppnas.
- 4 Tryck på knappen 🔽 i verktygsfältet när du är klar.
  - Den senast använda skärmen för favoriter öppnas. Kanalen har nu tagits bort från fjärrkontrollens minne.

# 4.5.3 Ändra namn på favoriter

- Välj den favoritkanal du vill ändra namn på i listan.
- 2 Tryck på knappen 🔛 i verktygsfältet.
  - Skärmen Edit favorite öppnas.
- **3** Tryck på knappen Rename.
- 4 Ange det nya namnet med tangentbordet.

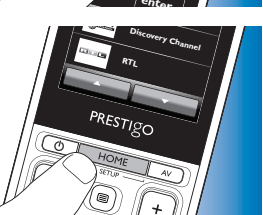

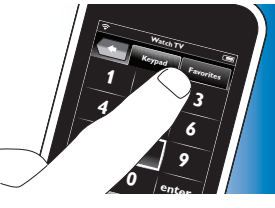

Extrafunktioner

- **5** Tryck på OK när du är klar.
  - Skärmen Setup öppnas.
- 6 Tryck på knappen 🔽 i verktygsfältet.
  - Den senast använda skärmen för favoriter visas. Favoriten har nu sparats med det nya namnet.

# 4.5.4 Ändra kanalens ikon

- 1 Välj den favoritkanal du vill ändra ikon för i favoritlistan.
- 2 Tryck på knappen 🔅 i verktygsfältet.
  - Skärmen Edit favorite öppnas.
- **3** Tryck på knappen Change channel icon.
  - Skärmen Setup Favorites öppnas.
- 4 Välj önskad ikon.
- 5 Tryck på OK när du är klar.
  - Skärmen Setup öppnas.
- 6 Tryck på knappen 🔽 i verktygsfältet.
  - Den senast använda skärmen för favoriter öppnas. Favoritkanalen har nu lagrats med den nya ikonen.

#### 4.5.5 Redigera kanalmakro

# 4.5.5.1 Ändra kanalnummer

När du väljer en favoritkanal skickar fjärrkontrollen ett makro för att välja kanalnumret. Fjärrkontrollen skickar till exempel följande makro för kanal 25: "2 – fördröjning – 5". Fördröjningen är den tidsperiod efter vilken det nästa talet i makrot skickas.

Om kabelbolaget av någon anledning flyttar kanalen (t.ex. till 127) måste du ange det nya makrot manuellt i fjärrkontrollens minne, till exempel så här: "1 – fördröjning – 2 – fördröjning – 7".

- 1 I favoritlistan navigerar du till den sida som innehåller favoriten du vill ändra kanalnummer för.
- 2 Håll knappen HOME intryckt i 3 sekunder så öppnas inställningsläget.
- **3** Välj den favorit du vill redigera.
- 4 Tryck på knappen 🔯 i verktygsfältet.
  - Skärmen Edit favorite öppnas.
- 5 Tryck på knappen Edit channel macro.
  - Skärmen Edit macro öppnas.
  - Åtgärdslistan för den här kanalen visas.
- 5 Ta bort gamla tal med knappen 💼 i verktygsfältet
- 7 Ange nya tal med knappen 📻 i verktygsfältet. Följ anvisningarna på skärmen.
- 8 Tryck på knappen 🔽 i verktygsfältet när du är klar.
  - Skärmen Setup öppnas. Det nya makrot har nu sparats och skickas när du väljer favoritkanalen.

#### 4.5.5.2 Effektivisera kanalmakron

Du kan göra kanalmakrot så effektivt som möjligt genom att finjustera fördröjningstiderna och knapptryckningarnas varaktighet, och på så sätt växla snabbare mellan kanaler. Fördröjningstid och varaktighet för knapptryckning beror på enhetens reaktionstid.

- 1 I favoritlistan navigerar du till den sida som innehåller favoriten du vill optimera makrot för.
- 2 Håll knappen HOME intryckt i 3 sekunder så öppnas inställningsläget.
- 3 Välj den favorit du vill redigera.
- 4 Tryck på knappen 😨 i verktygsfältet.
  - Skärmen Edit favorite öppnas.
- 5 Tryck på knappen Edit channel macro.
  - Skärmen Edit macro öppnas.
- 6 Tryck på knappen 🔯 i verktygsfältet.

- 7 Justera fördröjningstid och varaktighet för knapptryckning med hjälp av knapparna + och –. Följ anvisningarna på skärmen.
- 8 Tryck på knappen 🔽 i verktygsfältet när du är klar.
  - Skärmen Setup visas. De nya fördröjningstiderna och/eller knapptryckningarnas varaktighet har nu lagrats.

# 4.5.6 Ändra ordning för favoriter

- 1 Tryck på den favoritkanal du vill flytta i listan över favoriter.
- 2 Tryck på 🐼.
- 3 Flytta favoriten till önskad plats med hjälp av pilarna.
- 4 Tryck på 🔽 när du är klar.
  - Den senast använda skärmen för favoriter öppnas.

# 4.6 Välja favoriter

- 1 Kontrollera att inställningsläget har avslutats (verktygsfältet ska inte visas).
- 2 I listan över favoriter trycker du på den TV- eller radiokanal du vill titta på/lyssna till.

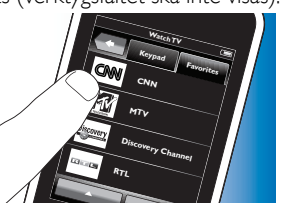

- Fjärrkontrollen skickar ut en signal och TV:n/radion/mottagaren växlar till vald kanal.
- Tryck på \_\_\_\_\_ och \_\_\_\_\_ för att bläddra bland dina favoriter.

# 4.7 Konfigurera om knappar

Fjärrkontrollen är utrustad med de vanligaste funktionerna för hantering av dina enheter. Om du ändå saknar funktioner som finns i originalfjärrkontrollen kan du lägga till dessa funktioner i menyn Setup. Där kan du även ta bort, ändra namn på och flytta knappfunktioner och korrigera knappar som inte fungerar ordentligt.

- När du har valt en enhet och knappsatsen visas håller du knappen HOME intryckt i 3 sekunder.
  - Verktygsfältet Setup visas. Nu kan du lägga till, ta bort, ändra namn på och korrigera knappar.

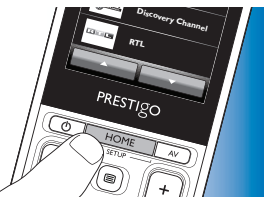

# 4.7.1 Lägga till knappar

1

- Tryck på knappen 📻 i verktygsfältet.
  - En funktionslista visas på skärmen.
- Tryck på den knappfunktion du vill lägga till.
- 3 Testa knappen genom att följa anvisningarna på skärmen.
- 4 Tryck på Yes om den nya knappen fungerar som den ska.
  - Verktygsfältet visas.
- 5 Tryck på knappen 🔽 i verktygsfältet när du är klar.
  - Den senast använda inställningsskärmen öppnas. Knappen har nu lagts till i knappsatsen.

## 4.7.2 Redigera aktivitetsknappar

Knappar inom en aktivitet kan redigeras i efterhand. Information om aktiviteter finns i kapitel 3.4 Ställa in aktiviteter. Om du vill ta bort, ändra ordning för, ändra namn på, korrigera eller utföra inlärning för knappar kan du se gällande avsnitt i kapitel 4,7 Konfigurera om knappar.

Lägga till knappar på dina aktivitetssidor:

- 1 Håll knappen HOME intryckt i 3 sekunder när en aktivitet är aktiv och knappsatsen visas.
  - Skärmen Add button öppnas. •
- 2 Tryck på knappen 📑 i verktygsfältet.
- 3 Välj den enhet från vilken du vill lägga till en knapp i knappsatsen. Följ anvisningarna på skärmen.
- 4 Tryck på knappen 🔽 i verktygsfältet när du är klar.
  - Skärmen Setup öppnas. Knappen har nu lagts till i fjärrkontrollens minne.

## 4.7.2.1 Ta bort knappar

- På skärmen Setup väljer du den knapp du vill ta bort.
- Tryck på knappen 💼 i verktygsfältet. 2
- 3 Bekräfta med knappen Yes.
  - Verktygsfältet Setup öppnas.
- 4 Tryck på knappen 🔽 i verktygsfältet när du är klar.
  - Skärmen Setup öppnas. Knappen har nu tagits bort från fjärrkontrollens minne.

# 4.7.3 Ändra namn på knappar

- På skärmen Setup väljer du den knapp du vill ändra namn på.
- 2 Tryck på knappen 🔯 i verktygsfältet.
  - Skärmen Edit button öppnas.

- Tryck på knappen Rename. 3
- Ange det nya namnet med tangentbordet.
- Tryck på OK när du är klar. 5
  - Skärmen Setup öppnas.
- 6 Tryck på knappen 🔽 i verktygsfältet när du är klar.
  - Den senast använda inställningsskärmen öppnas. Knappen har nu • sparats med det nya namnet.

# 4.7.4 Korrigera en knapp

Om en enhet inte svarar ordentligt på ett knappkommando kan du låta fjärrkontrollen söka efter knappfunktionen i dess databas eller lära sig funktionen från originalfjärrkontrollen.

Tänk på att knappar i en aktivitet tillhör en viss enhet. Om en knapp korrigeras inom en aktivitet åtgärdas den även i motsvarande enhet och tvärtom.

## 4.7.4.1 Söka i databasen

- Se till att mottagarenheten kan svara. Om du till exempel vill korrigera uppspelningsknappen på din DVD-spelare måste du se till att det finns en skiva i DVD-spelaren annars fungerar inte uppspelningsknappen.
- 2 Tryck på knappen 🔅 i verktygsfältet.
  - Skärmen Edit button öppnas.
- Tryck/peka på knappen som inte fungerar. 3
- 4 Tryck på knappen 🙀 i verktygsfältet.
- 5 Välj Repair this button.
- Välj Search på skärmen som visas och följ anvisningarna på skärmen.
- Tryck på knappen 🔽 i verktygsfältet när du är klar.
  - Den senast använda inställningsskärmen öppnas. Knappen har nu korrigerats.

#### 4.7.4.2 Inlärning av knappfunktioner

När det inte går att hitta en knapp i fjärrkontrollens databas kan fjärrkontrollen lära sig den aktuella funktionen från originalfjärrkontrollen.

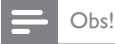

Eventuell funktion som har sparats för en knapp skrivs över med den nya funktionen.

#### Tips för inlärning av knappfunktioner

- Vissa funktioner i några typer av fjärrkontroller kan kanske inte läras.
- Håll ett avstånd på minst 1 meter från vanliga glödlampor eller lågenergilampor vid inlärning.
- Observera att IR-mottagaren som används vid inlärning av knappfunktioner finns längst ned på fjärrkontrollen.
- Du kan lagra en funktion för valfri tillgänglig knapp, med följande undantag:
  - Knappen HOME på enhetsskärmarna.
  - Knapparna HOME, strömbrytaren (🕐) och AV-knappen på aktivitetsskärmarna.
  - Alla knappar på Home-skärmarna.
- 1 Placera båda fjärrkontrollerna på en plan yta (t.ex. ett bord) och rikta dem så att IR-sändaren (högst upp) på originalfjärrkontrollen pekar mot IR-mottagaren (längst ned) på SRT9320.

Det ska vara ett avstånd på ungefär 25–50 mm mellan fjärrkontrollerna. Du kanske behöver anpassa höjden för en av dem.

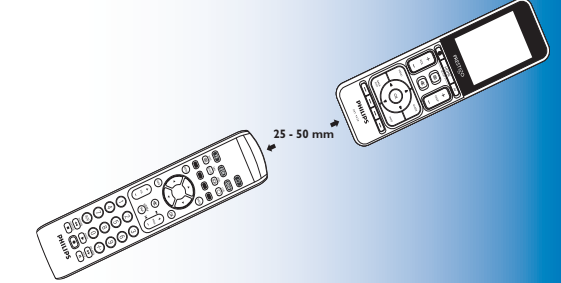

Extrafunktioner

Svenska

- 2 Tryck på knappen 🔅 i verktygsfältet.
  - Skärmen Edit button öppnas.
- 3 Tryck/peka på den knapp som ska lära in den nya funktionen.
- 🕯 🛛 Tryck på 🕵
- 5 Välj Repair this button.
- 6 Välj Learn på skärmen som visas och följ anvisningarna på skärmen.
- 7 Tryck på 🔽 när du är klar.
  - Den senast använda inställningsskärmen öppnas. Knappen har nu lärt in den nya funktionen.

Om inlärningen misslyckas:

- Försök hålla knappen intryckt en längre eller kortare tidsperiod.
- Justera avståndet mellan de två fjärrkontrollerna (närmare eller längre från varandra).
- Om problem uppstår igen med samma knapp kontrollerar du att originalfjärrkontrollen sänder som den ska och hanterar målenheten.

# 4.7.5 Ändra ordning för knapparna

- 1 Välj den knapp du vill flytta.
- 2 Tryck på 🐼.
- 3 Flytta favoriten till önskad plats med hjälp av pilarna.
- 4 Tryck på 🔽 när du är klar.
  - Den senast använda inställningsskärmen öppnas.

#### 4.8 Konfigurera om strömbrytaren/AV-knappen

På menyn Power / AV kan du ändra vilka knappar som ska användas till att slå på/stänga av enheter och vilka knappar som ska användas till ingångsval i en aktivitet, utan att behöva gå tillbaka till skärmen Home.

#### Strömbrytaren

Med den här knappen kan du slå på och stänga av enheter utan att behöva gå tillbaka till skärmen Home. När du till exempel väljer en aktivitet och en eller flera enheter inte startar automatiskt kan du slå på gällande enhet genom att trycka på respektive On-knapp på skärmen Power. När en enhet i en tidigare vald aktivitet inte stängs av automatiskt när du väljer en ny aktivitet kan du stänga av enheten genom att trycka på motsvarande Off-knapp på skärmen Power.

- 1 Välj en aktivitet.
- 2 Tryck på strömbrytaren  $(\bigcirc)$ .
  - Skärmen Power öppnas.

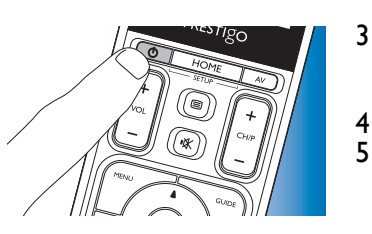

- 3 Håll knappen HOME intryckt i 3 sekunder.
  - Skärmen Setup öppnas.
- 4 Välj den On- eller Off-knapp du vill ändra
- 5 Följ anvisningarna på skärmen.
- Tryck på knappen 🔽 i verktygsfältet när du är klar.
  - Skärmen Power öppnas. Den nya knappen har lagts till.

#### AV

Här kan du välja AV-ingångar utan att behöva gå tillbaka till skärmen Home. När du t.ex. väljer en aktivitet och en eller flera AV-ingångar inte väljs automatiskt kan du välja ingång(ar) genom att trycka på motsvarande AVknapp(ar) på AV-skärmen.

- 1 Välj en aktivitet.
- 2 Tryck på AV-knappen.
  - Skärmen för AV-ingångar öppnas.

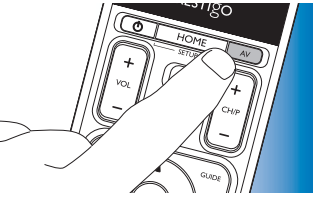

PRESTIGO

- Håll knappen HOME intryckt i 3 sekunder.
  - Skärmen Setup öppnas.
- Välj den AV-knapp du vill ändra.
- Följ anvisningarna på skärmen.

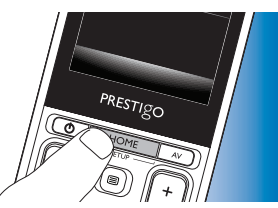

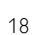

- Tryck på knappen 🔽 i verktygsfältet när du är klar.
- Skärmen Power öppnas. Den nya knappen har lagts till.

#### 4.9 Justera systeminställningar

6

På systeminställningsmenyn kan du justera olika standardinställningar i fiärrkontrollen enligt behov.

- På skärmen Home trycker du på fliken Devices.
  - De tillgängliga enheterna visas på skärmen
- Håll knappen HOME intryckt i 3 sekunder.
  - Skärmen Setup öppnas.

- 3 Tryck på My Prestigo.
  - Skärmen System Settings öppnas.

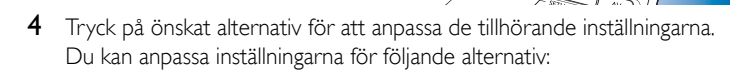

- Language:

- Brightness:
- Backlight time-out:
- Key backlight On / Off:
- Full reset:
- Sound settings:

- du kan välja engelska, franska, spanska, tyska, nederländska, portugisiska, italienska eller Svenska rvska.
- du kan ställa in skärmens liusstyrka. du kan ange när skärmens bakgrundsbelysning ska stängas av.
- aktiverar/avaktiverar bakgrundsbelysning för knappar.
- återställer fabriksinställningarna. Fjärrkontrollen behöver installeras om. du kan ställa in volymen för knapparnas "klickljud".
- 5 Följ anvisningarna på tillämplig skärm för systeminställningar.
- 6 När du är klar trycker du på knappen 🔽 i verktygsfältet för att återgå till skärmen System Settings.
- Du kan när som helst avsluta inställningsläget genom att trycka på

# 4.10 Installera programvaran Philips PrestigoSync

Om du vill anpassa biblioteket för kanalikoner eller uppgradera fjärrkontrollens fasta programvara installerar du programvaran Philips PrestigoSync i datorn. När programmet startas får du information om tillgängliga uppdateringar för den fasta programvaran, nya kanalikoner osv. till fjärrkontrollen.

Programmet Philips PrestigoSync finns på CD:n som följer med och det går även att hämta det på www.philips.com/support. Se kapitel 7 Service och support för mer information.

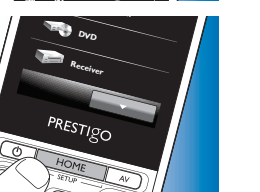

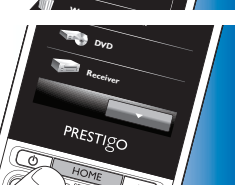

- 1 Sätt in CD-skivan som medföljer i CD-ROM-/DVD-enheten på din stationära/bärbara dator.
  - Installationsguiden för PrestigoSync visas. Om installationsguiden inte öppnas automatiskt går du till Den här datorn, dubbelklickar på CD-ROM-enheten och dubbelklickar sedan på ikonen Setup.exe.

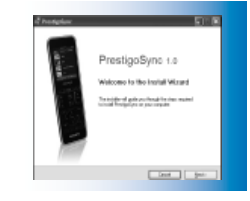

2 Klicka på Next och följ anvisningarna på skärmen för att installera PrestigoSync-programmet.

#### 4.10.1 Synkronisera data mellan fjärrkontrollen och datorn

- 1 Se till att både datorn och fjärrkontrollen är påslagna.
- Anslut USB-kabeln som medföljer mellan USB-porten på fjärrkontrollen och en USB-port på datorn.
  - PrestigoSync-programmet startar automatiskt.

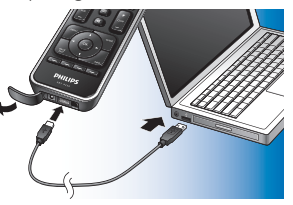

3 Nu kan du anpassa ikonbiblioteket och synkronisera det med

fjärrkontrollen genom att trycka på knappen Sync. Mer ingående information och support hittar du i användarhandboken för PrestigoSync som finns under PrestigoSync Help eller genom att

för PrestigoSync som finns under PrestigoSync Help eller genom att trycka på F1 på datorns tangentbord.

# 5 Vanliga frågor

I det här kapitlet hittar du svar på de vanligaste frågorna om den här universalfjärrkontrollen.

# Inställning

#### Det går inte att komma åt läget Setup.

Batterinivån är för låg.

Ladda batteriet. Se kapitel 2.1 Ladda batteriet.

Batteriet är förbrukat (det går inte att ladda batteriet mer).

• Byt ut batteriet. Se kapitel 7.2.2 Byta ut batteriet.

# Hur ställer jag in fjärrkontrollen för kombinationsenheter (TV/video, TV/DVD, DVD/video osv.)?

För vissa kombinationsenheter måste du ställa in två olika källvalsknappar för att kunna hantera båda enheterna. Om du till exempel har en kombinerad TV/DVD kan det hända att du måste ställa in fjärrkontrollen för både TV och DVD för att kunna hantera kombinationen.

På menyn Activity kan du skapa en aktivitet för att hantera båda enheterna i kombinationen, se kapitel 4.3 Ställa in aktiviteter.

#### Hur ställer jag in fjärrkontrollen för mitt hemmabiosystem?

Det kan hända att du måste ställa in fjärrkontrollen för alla de enskilda delarna i hemmabiosystemet.

På menyn Activity kan du skapa en aktivitet för att hantera alla enheterna i systemet, se kapitel 4.3 Ställa in aktiviteter.

# Vanliga frågor

#### Jag hittar inte min enhets märke.

Du har valt fel enhetsnamn.

• Se översikten över enhetsnamn i kapitel 2.2 Ställa in fjärrkontrollen och välj rätt enhetsnamn.

Din enhets märke finns inte i fjärrkontrollens databas.

 Kopiera knappfunktionerna från originalfjärrkontrollen, se kapitel 4.7.4.2 Inlärning av knappfunktioner.

#### Eller:

• Hämta den nya fasta programvaran till fjärrkontrollen, se kapitel 4.10 Installera programvaran Philips PrestigoSync.

#### Användning

#### Fjärrkontrollen fungerar inte.

Batterinivån är för låg.

• Ladda batteriet. Se kapitel 2.1 Ladda batteriet.

Batteriet är förbrukat (det går inte att ladda batteriet mer).

• Byt ut batteriet. Se kapitel 7.2.2 Byta ut batteriet.

# Enheten som jag vill använda reagerar inte alls/reagerar inte på alla knappkommandona.

 Kontrollera om de knappar du trycker på är tillgängliga på enhetens originalfjärrkontroll. Om det saknas knappar kan dessa läggas till. Mer information om detta finns i kapitel 4.7 Ställa in knappar eller 4.7.1. Lägga till knappar.

Fel enhet har valts på skärmen Home.

 Se till att den enhet du vill använda väljs på skärmen Home, se kapitel 3.1 Välja enheter. Batterinivån är för låg.

• Ladda batteriet, se kapitel 2.1 Ladda batteriet. När du använder enheten riktar du fjärrkontrollen mot enheten och ser till att det inte finns några hinder mellan fjärrkontrollen och enheten.

Batteriet är förbrukat (det går inte att ladda batteriet mer).

• Byt ut batteriet. Se kapitel 7.2.2 Byta ut batteriet.

#### Alla knappfunktioner finns inte tillgängliga i fjärrkontrollens databas.

- Du kan försöka med att kopiera knappfunktionerna från originalfjärrkontrollen, se kapitel 4.7.4.2 Inlärning av knappfunktioner.
- Fel IR-kod valdes i inställningen.
- Ställ in fjärrkontrollen igen för enheten. Kontrollera alltid att enheten reagerar innan du avslutar inställningsläget (

#### Knapparna för volym och ljudavstängning fungerar inte ordentligt.

När fjärrkontrollen ställs in för en enhet (en enhet läggs till), kopierar fjärrkontrollen automatiskt knapparna för volym och ljudavstängning så här:

- Om en enhet har egna volymknappar i fjärrkontrollens bibliotek används dessa knappar.
- Om en enhet inte har volymknappar i fjärrkontrollens bibliotek används volymknapparna från en annan enhet automatiskt.
- Försök med att kopiera knapparna för volym och ljudavstängning från en annan enhet, se kapitel 4.2.4 Kopiera volymknappar från en annan enhet.

# Text-TV-knapparna fungerar inte (gäller endast inom Europa och Australien).

- Kontrollera om TV:n är utrustad med text-TV-funktion.
- Försök med att korrigera Text-TV-knapparna, se kapitel 4.7.4 Korrigera en knapp.

# En eller flera enheter slås inte på/stängs inte av automatiskt när jag aktiverar/avaktiverar en aktivitet.

Det kan hända att signalen för "av" eller "på" avbryts när makron skickas.

• Välj enheten och tryck på strömbrytaren  $(\mathbf{O})$  .

#### Eller:

 Tryck på rätt strömbrytare (<sup>1</sup>) på skärmen Power. Mer information finns i kapitel 4.8 Konfigurera om strömbrytaren/AV-knappen.

Det kan hända att signalen för att välja ingång avbryts när makron skickas.

• Tryck på AV-knappen och välj enheten.

#### Eller:

 Tryck på rätt AV-knapp på AV-skärmen, se kapitel 4.8 Konfigurera om strömbrytaren/AV-knappen.

Om problemet uppstår ofta kan du försöka att lägga till fördröjningar i makrot för att starta aktivitet. Mer information hittar du i kapitel 4.3 Ställa in aktiviteter.

#### Pekskärmen aktiverar ofta fel knapp.

Pekskärmen måste kalibreras. Kontakta vår kundtjänst och få hjälp med detta.

#### Batterier

#### Försvinner mina inställningar när jag byter ut batteriet?

Nej, alla inställningar sparas i fjärrkontrollens flash-minne.

# 6 Tekniska specifikationer

5 VDC, 2 A-utgång

# 7 Service och support

# 7.1 Behöver du hjälp?

Läs först igenom den här användarhandboken noggrant.

Om du har frågor om inställning, användning, reservdelar, garanti osv. för SRT9320 kan du gå till **www.philips.com/support.** 

- 1 Härifrån väljer du rätt land/språk.
- 2 Ange SRT9320 som Modellnummer eller nyckelord och klicka på Sök.
- 3 Klicka på SRT9320 under Dina resultat.
  - Under Produktsupport hittar du information om inställning och användning.
  - Under Service hittar du information om reservdelar och garanti.

Innan du ringer vår kundtjänst bör du först fylla i listan över utrustning i slutet av den här användarhandboken. Ha listan och SRT9320 nära till hands när du ringer så att våra medarbetare kan hjälpa dig att avgöra om SRT9320 fungerar som den ska.

Lokala kontaktuppgifter hittar du på baksidan av snabbstartguiden som medföljer.

Modellnumret för din universalfjärrkontroll från Philips är SRT9320.

# 7.2 Information till kunden

# 7.2.1 Kassering av din gamla produkt (endast inom Europa)

Produkten är utvecklad och tillverkad av högkvalitativa material och komponenter som både kan återvinnas och återanvändas.

När produkten är försedd med den här symbolen med en överkryssad papperskorg innebär det att produkten omfattas av EU-direktivet 2002/96/EG.

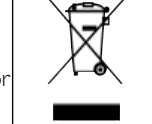

Ta reda på var du kan hitta närmaste återvinningsstation för elektriska och elektroniska produkter:

Följ de lokala reglerna och släng inte dina gamla produkter i det vanliga hushållsavfallet. Genom att kassera dina gamla produkter på rätt sätt kan du bidra till att minska eventuella negativa effekter på miljö och hälsa.

# 7.2.2 Byta ut batteriet

När det inte går att ladda batteriet flera gånger måste det bytas ut. Ett nytt batteri (mjukt hölje) kan beställas på www.philips.com/support. Mer information hittar du i kapitel 7.1 Behöver du hjälp?

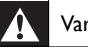

#### Varning!

Batterier får endast bytas ut med batterier av samma typ annars gäller inte garantin och det kan uppstå farliga situationer:

#### Säkerhetsinstruktioner för batteri

- Litiumpolymerbatterier har ett mjukt hölje av aluminiumfolie, och därför är det viktigt att:
  - Inte slå på batteriet med föremål med vassa kanter.
  - Kontrollera att arbetsytan är ren så att inga vassa partiklar kan skada folien.
  - Inte vika eller böja batteriets kontakter, hölje eller förslutningar.
- 2 Kassera aldrig batterier i öppen eld. Det kan leda till explosion.
- 3 Spill inte vätskor som vatten eller kaffe på batteriet.
- 4 Förhindra skada genom att använda ett verktyg för att ta ut batterierna och dra inte i kablarna.

#### Så här byter du batteriet:

 Skjut knappen på/av till vänster (av). Knappen på/av finns på fjärrkontrollens baksida. Skjut knappen med hjälp av en penna eller en liten skruvmejsel.

- Ta bort locket till batterifacket
- 3 Koppla från och ta ur det gamla batteriet som på bilden.

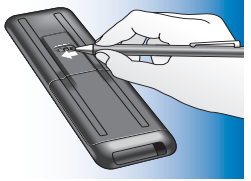

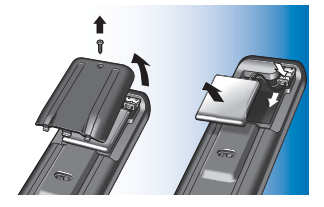

4 Sätt i och anslut det nya batteriet som på bilden.

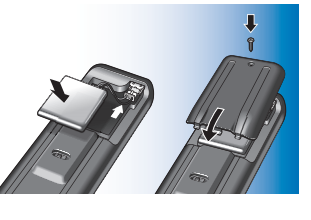

#### Obs!

Produkten innehåller ett inbyggt laddningsbart batteri som omfattas av EUdirektiv 2006/66/EG. I syfte att skydda produktens funktion och säkerhet, ska du alltid ta med produkten till en officiell insamlingsplats eller servicecentral där en professionell person kan avlägsna/byta ut batteriet.

Ta reda på vilka lokala regler som gäller för separat insamling av batterier eftersom korrekt kassering bidrar till att förhindra negativ inverkan på miljö och hälsa. Batterierna får inte kasseras i det vanliga hushållsavfallet

#### Lista över utrustning

#### ΤV

Märke

Modellnummer

Modellnummer på originalfjärrkontroll

Digitaldekoder (satellit-, antenn- eller kabelmottagare/-recorder)

Märke

Modellnummer

Modellnummer på originalfjärrkontroll

#### Mottagare/hemmabiosystem

Märke

Modellnummer

Modellnummer på originalfjärrkontroll

#### DVD-spelare/Blu-ray-spelare

Märke

Modellnummer

Modellnummer på originalfjärrkontroll

#### Spelkonsol

Märke

Modellnummer

Modellnummer på originalfjärrkontroll

Dator

Märke

Operativsystem

Service Pack-nummer

#### Övrig utrustning

Märke

Modellnummer

Modellnummer på originalfjärrkontroll

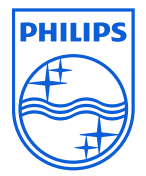

© 2008 Koninklijke Philips Electronics N.V.

Med ensamrätt. Fullständig eller delvis återgivning är förbjudet utan skriftligt tillstånd i förväg från upphovsrättsinnehavaren. Informationen i dokumentet utgör inte någon del av något citerande eller kontrakt, den anses vara korrekt och tillförlitlig och kan ändras utan föregående meddelande. Utgivaren äger inget ansvar för eventuella konsekvenser av dokumentets tillämpning. Publikation medför ingen licens, varken uttryckt eller underförstådd, enligt patenträttigheter eller andra industriella eller immateriella äganderättigheter:

November 2008

www.philips.com

N'MW/RR/RD/4908

FC

CE